# Qualité de l'air Dispositif de mesures du DIOXYDE DE CARBONE dans l'air

### **Basé sur Arduino**

PROJET EXPERIMENTAL ET NUMERIQUE Ce tutoriel permet de créer un dispositif répondant aux trois objectifs du projet expérimental et numérique :

- utilisation d'un capteur éventuellement réalisé en classe ;
- acquisition numérique de données ;
- traitement mathématique, représentation et interprétation de ces données.

Ce dispositif permet de mesurer la concentration de dioxyde de carbone (CO2) dans l'atmosphère en ppm.

Le CO2 peut être mesuré dans différents contextes : sensibilisation aux émissions de Gaz à Effet de Serre ou la sensibilisation de l'aération des salles face au Covid-19

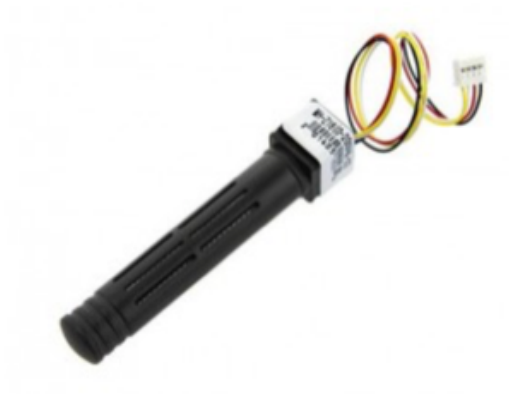

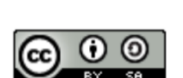

#### Courbe de la concentration du CO<sub>2</sub> dans l'air

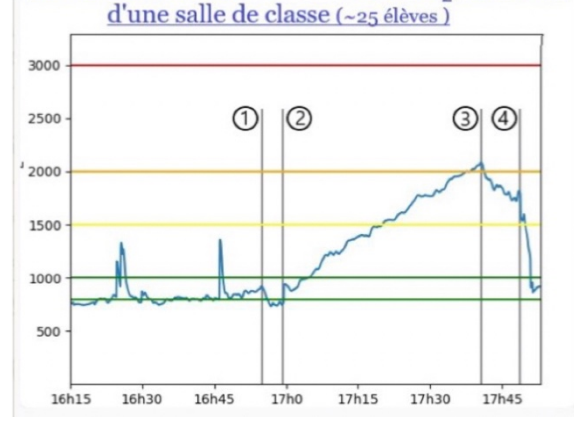

- 1. Aération de la salle
- 2. Entrée de 25 élèves
- 3. Ouverture des fenêtres
- 4. Sortie des élèves et aération de la salle

#### **METGE Cédric**

Lycée Berthelot, Toulouse Cedric.metge@actoulouse.fr Enseignement Scientifique Première **Basé sur Arduino** 

# Composants et montage

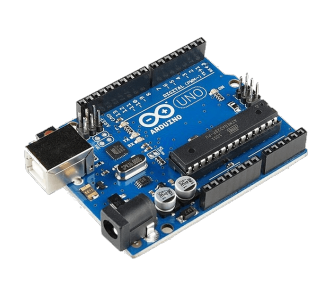

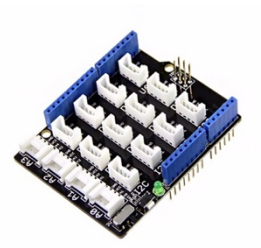

Carte Arduino Uno Base Shield Grove

Capteur CO<sub>2</sub> MH-Z16 Grove

Après avoir associé la base shield à la carte Arduino Uno, le capteur  $CO_2$  MH-Z16 Grove se connecte sur la broche D2.

(Temps de chauffage du capteur 3 minutes)

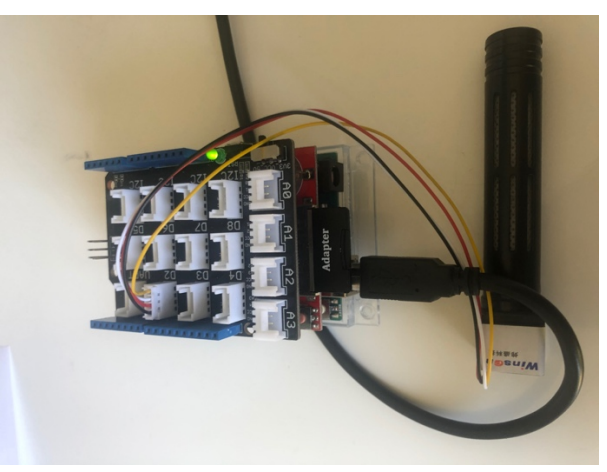

Photographie du montage

Enseignement Scientifique Première Basé sur Arduino

Pour faire fonctionner le capteur CO2 MH-Z16, vous devez enregistrer une bibliothèque : NDIRZ16.h

Pour enregistrer cette librairie, télécharger ici le fichier NDIRZ16-master.zip

Pour intégrer la bibliothèque dans votre console Arduino : Croquis > Inclure une bibliothèque > Ajouter la bibliothèque .ZIP

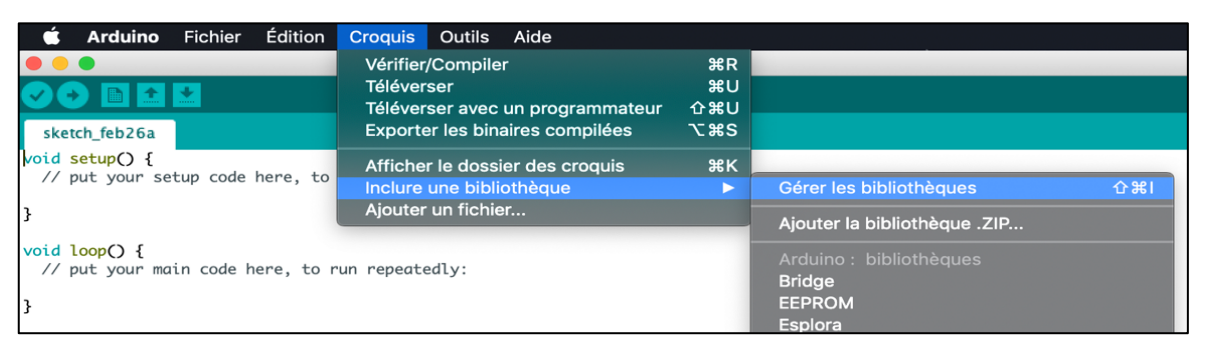

Sélectionnez le fichier NDIRZ16-master.zip ou compresser le fichier NDIRZ16master avant de le charger dans votre console.

Enfin ouvrez l'exemple UARTMODE : Fichier > Exemples > NDIRZ16-master > UARTMODE

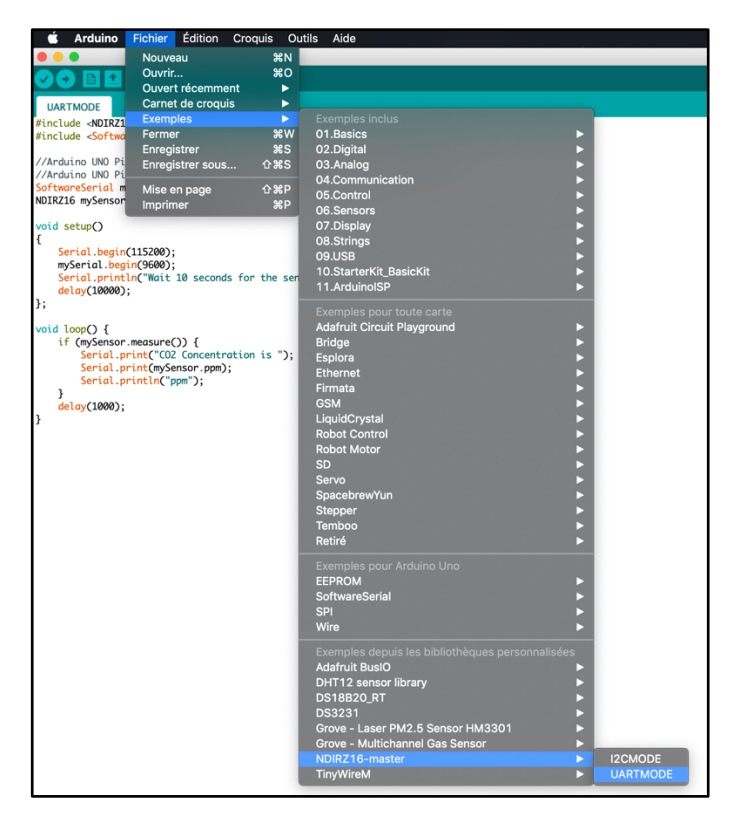

### Programme

Enseignement Scientifique Première Basé sur Arduino

```
UARTMODE
#include <NDIRZ16.h>
#include <SoftwareSerial.h>
//Arduino UNO Pin D2 (Software Serial Rx) <==> Adaptor's Green Wire (Tx)
//Arduino UNO Pin D3 (Software Serial Tx) <===> Adaptor's Yellow Wire (Rx)
SoftwareSerial mySerial(2,3);
NDIRZ16 mySensor = NDIRZ16(&mySerial);
void setup()
{
    Serial.begin(115200);
   mySerial.begin(9600);
    Serial.println("Wait 10 seconds for the sensor to starup");
    delay(10000);
};
void loop() {
    if (mySensor.measure()) {
        Serial.print("CO2 Concentration is ");
        Serial.print(mySensor.ppm);
        Serial.println("ppm");
   }
    delay(1000);
}
```

- Vérifiez puis téléversez le code (attention au port utilisé : Outils > Port > COMx Arduino,
- Ouvrez le moniteur série (Outils > Moniteur série),
- Sélectionnez la vitesse de communication baud en accord avec le code : ici 115200 baud,
- Cochez la case Afficher l'horodatage.
- Réalisez vos expériences en suivant les résultats sur le moniteur série,
- Sélectionnez tous vos résultats dans le moniteur série (CTRL+A),
- Copiez votre sélection (CTRL+C),

# Récupération des données pour le traitement mathématique

### Enseignement Scientifique

#### Première

### Basé sur Arduino

- Ouvrir un fichier LibreCalc,
- Copiez votre sélection dans la première cellule (CTRL+V),
- Validez l'importation des données.

|                                                  | •                                      |          |            |                   |            | Imp       | ort de text | е            |                                      |                            |  |
|--------------------------------------------------|----------------------------------------|----------|------------|-------------------|------------|-----------|-------------|--------------|--------------------------------------|----------------------------|--|
| Impor                                            | ter                                    |          |            |                   |            |           |             |              |                                      |                            |  |
| Jeu                                              | de caractères                          | Unicode  | e (UTF-16) |                   |            |           |             |              |                                      |                            |  |
|                                                  |                                        |          |            |                   |            |           |             |              |                                      |                            |  |
| Lang                                             | angue : Par défaut - Français (France) |          |            |                   |            |           |             |              |                                      |                            |  |
| À pa                                             | rtir de la ligne                       | 1        | 1          |                   |            |           |             |              |                                      |                            |  |
| Optio                                            | ns de séparat                          | eur      |            |                   |            |           |             |              |                                      |                            |  |
| 01                                               | argeur fixe                            |          |            |                   | Séparé par |           |             |              |                                      |                            |  |
|                                                  | Tabulation                             |          | 🗹 Virgule  | ule Doint         |            | virgule   |             | Espace       |                                      | Autre                      |  |
| Fusionner les séparateurs                        |                                        |          |            | Espaces superflus |            |           |             |              | Séparateur de chaîne de caractères : | "                          |  |
| Autre                                            | soptions                               |          |            |                   |            |           |             |              |                                      |                            |  |
| Formater les champs entre quillemets comme texte |                                        |          |            |                   |            | les nombr | es spéciau  | x            |                                      | Ignorer les cellules vides |  |
|                                                  |                                        |          |            |                   |            |           |             |              |                                      |                            |  |
| Cham                                             | ps                                     |          |            |                   |            |           |             |              |                                      |                            |  |
| Туре                                             | e de colonne :                         |          | 0          |                   |            |           |             |              |                                      |                            |  |
|                                                  | Standard                               | Standard | Standard   | Standard          | Standard   | Standard  | Standard    | Standard     | Standard                             |                            |  |
| 3                                                | 16:31:47.711                           | ->       | version    | =                 | 2          |           |             |              |                                      |                            |  |
| 4                                                | 16:31:47.711                           | ->       | Firmware   | Version           | =          | version   | =           | 2            |                                      |                            |  |
| 5                                                | 16:31:47.711                           | ->       | 2          |                   |            |           |             |              |                                      |                            |  |
| 6                                                | 16:31:47.711                           | ->       | The        | concentration     | of         | N02       | is          | 0.17         | DDM                                  |                            |  |
| 7                                                | 16:31:57.754                           | ->       | The        | concentration     | of         | N02       | is          | 0.17         | nnm                                  |                            |  |
| 9                                                | 16:32:07 757                           | ->       | The        | concentration     | of         | NO2       | ie          | 0 17         | nnm                                  |                            |  |
| 0                                                | 16:22:17 77                            | ->       | The        | concentration     | of         | NO2       | ie          | 0.17         | ppm                                  |                            |  |
| 10                                               | 16.32.17.77                            | -5       | The        | concentration     | of         | NO2       | ie          | 0.17<br>0.18 | nnm                                  |                            |  |
|                                                  |                                        |          |            |                   |            |           |             |              |                                      |                            |  |
| -                                                |                                        |          |            |                   |            |           |             |              |                                      |                            |  |

- raitez maintenant ce fichier,
- Remplacer les points par des virgules : Edition > Rechercher et remplacer,

|                                                    | Rechercher & remplacer      |                    |                |  |  |  |
|----------------------------------------------------|-----------------------------|--------------------|----------------|--|--|--|
| Rechercher :<br>Respecter la casse Affichage forma | até 🔹 Cellules entières 🔷 T | outes les feuilles |                |  |  |  |
| Remplacer :                                        |                             |                    | <b>v</b>       |  |  |  |
| Tout rechercher Rechercher le précédent            | Rechercher le suivant       | Remplacer          | Tout remplacer |  |  |  |
| <ul> <li>Autres options</li> </ul>                 |                             |                    |                |  |  |  |
| Sélection active seulement                         | Remplacer à rebours         |                    |                |  |  |  |
| Expressions régulières                             | Styles de cellule           |                    |                |  |  |  |
| Rechercher des similarités                         | Similarités                 |                    |                |  |  |  |
|                                                    | Caractères                  | s joker            |                |  |  |  |
| ✓ Sensible à la diacritique                        |                             |                    |                |  |  |  |
| Direction : • Lignes Colonnes                      | Rechercher da               | ans : Formules ᅌ   |                |  |  |  |
| Aide                                               |                             |                    | Fermer         |  |  |  |

**Construisez** le graphique à partir des données.